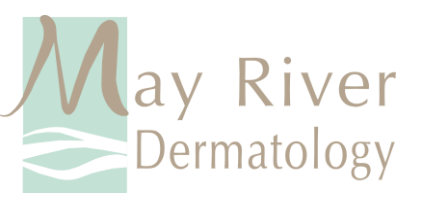

## Virtual Visits through Zoom Cloud Meetings

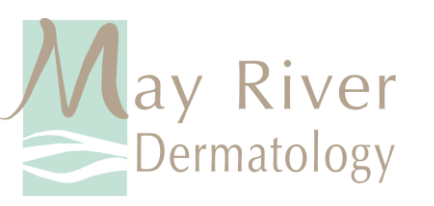

- Download the following application through your phone's/tablet's app store (Google Play Store): Zoom Cloud Meetings
- Please complete this step at least 1 hour prior to your appointment.

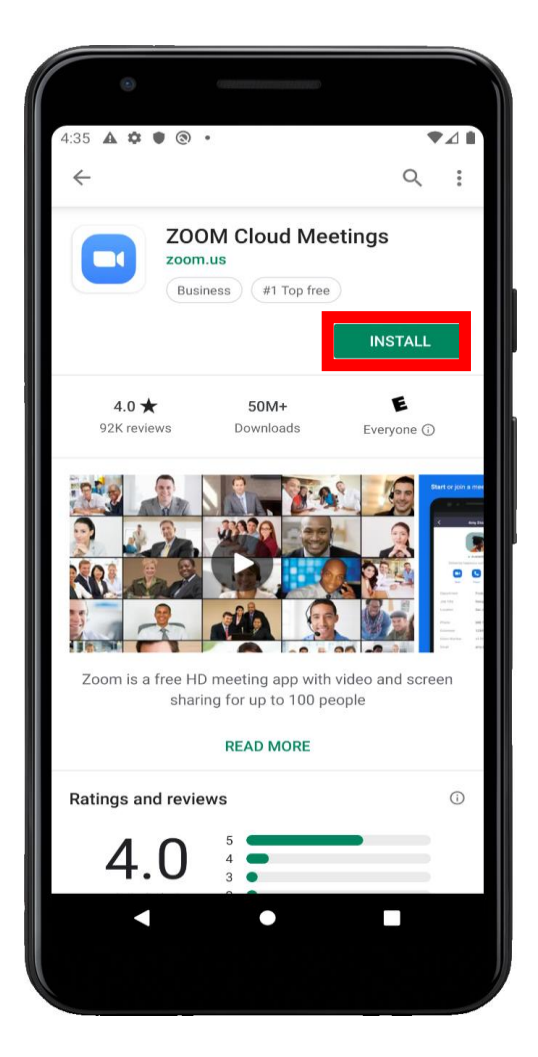

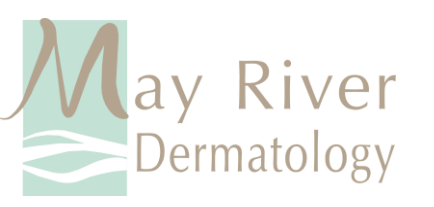

- Open the app once it has finished downloading and installing on your device.
- Tap on "Join a Meeting"

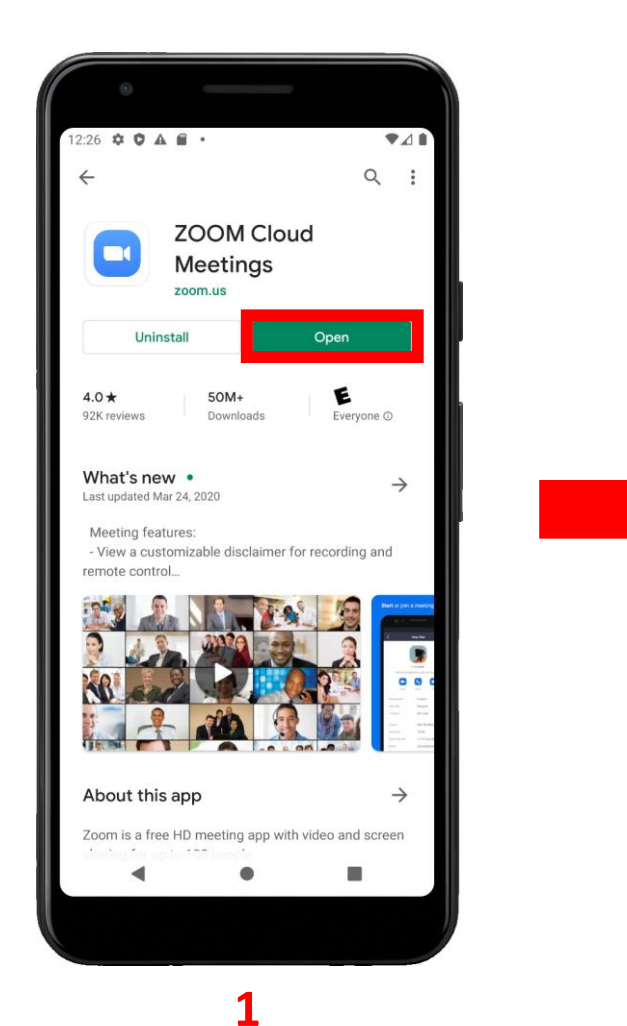

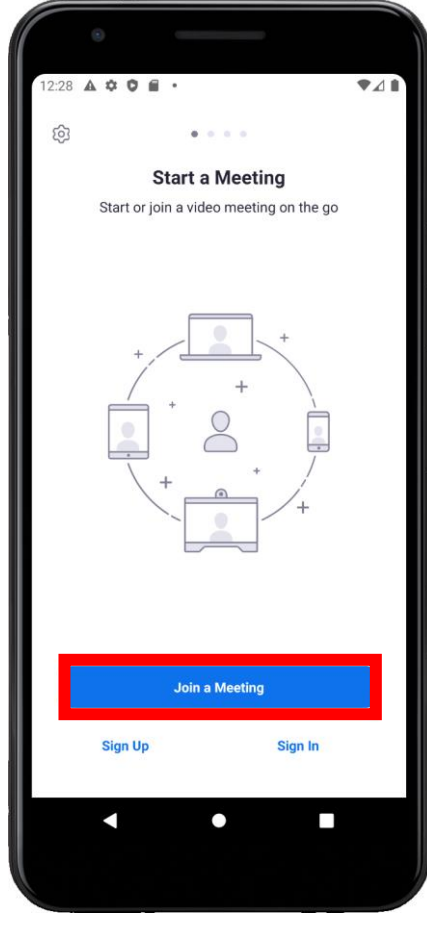

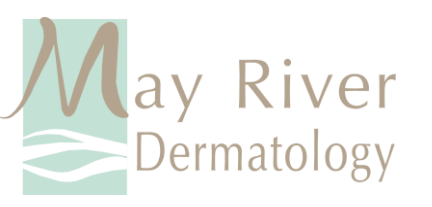

• After being triaged, one of our nurses will provide a Meeting ID.

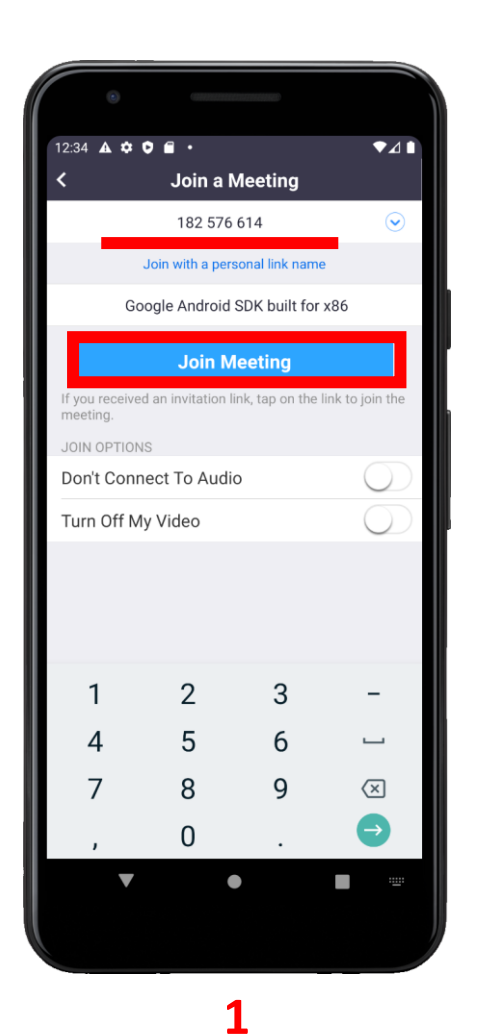

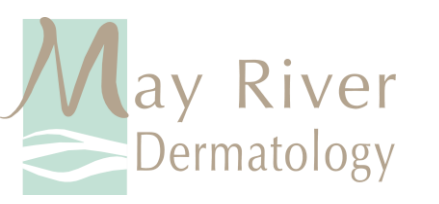

## Allow the Zoom App Camera & Microphone Access

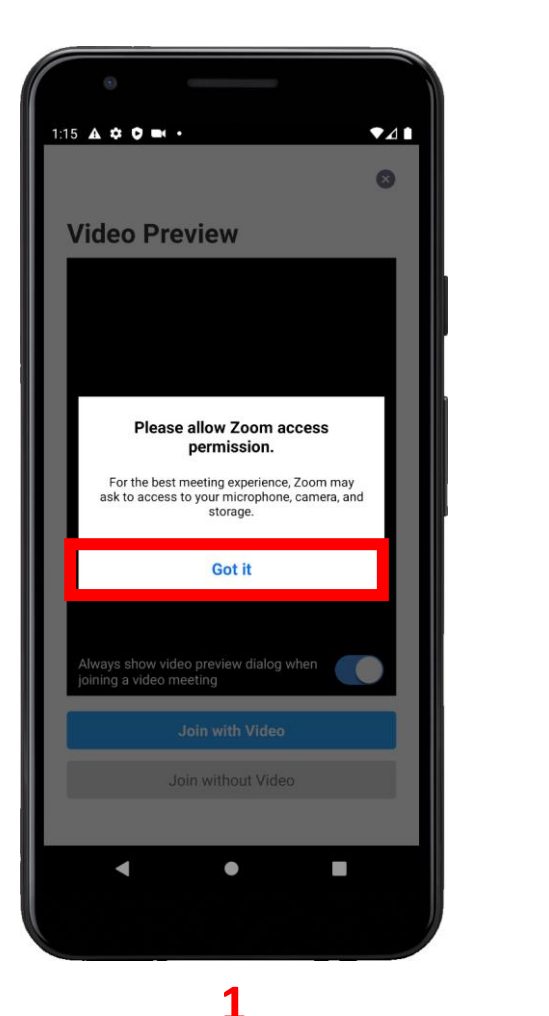

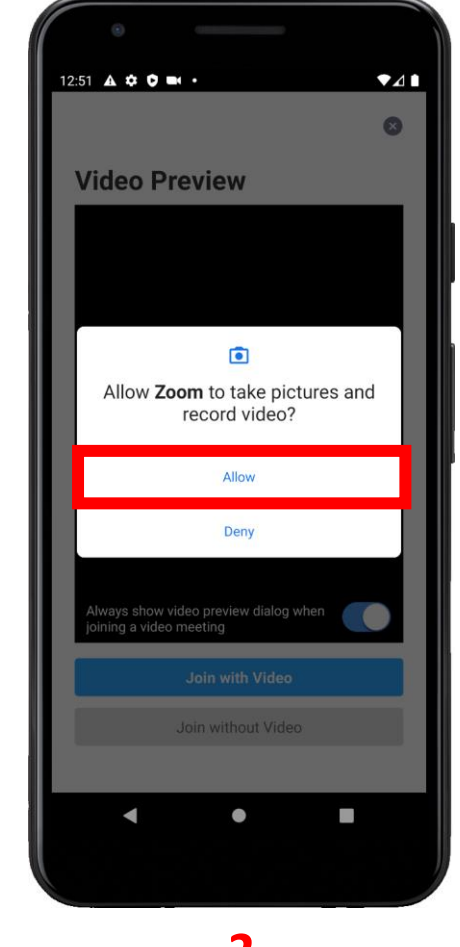

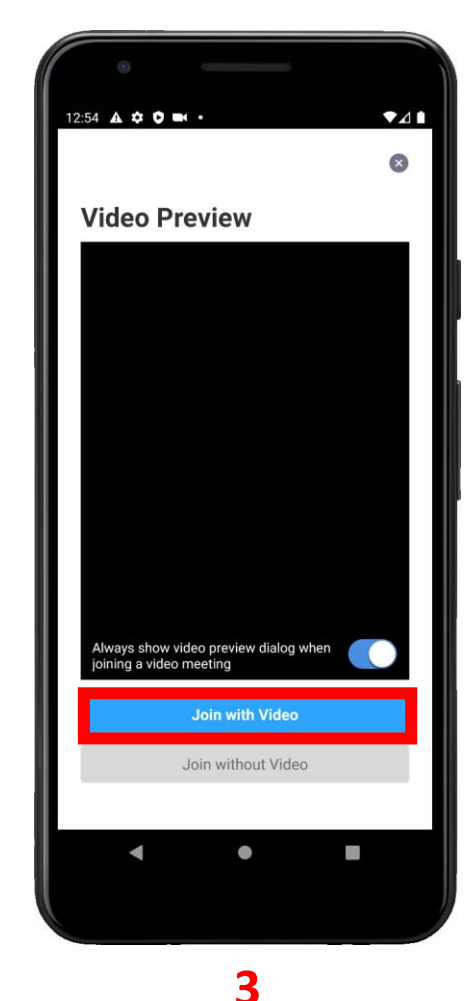

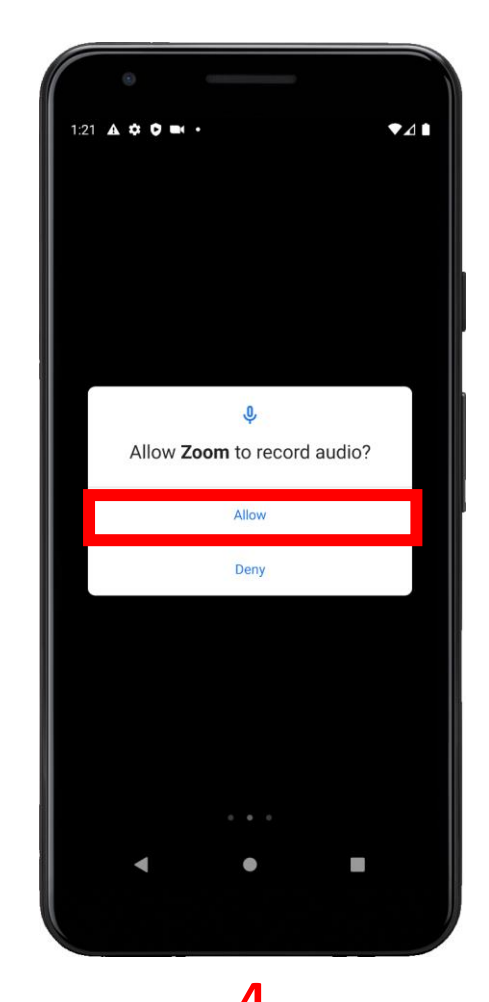

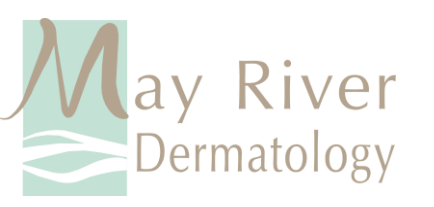

- You will now be in the video call with our staff.
- If you're unable to hear any audio, please tap on the "Join Audio" button ("Tap to Speak" on some devices).

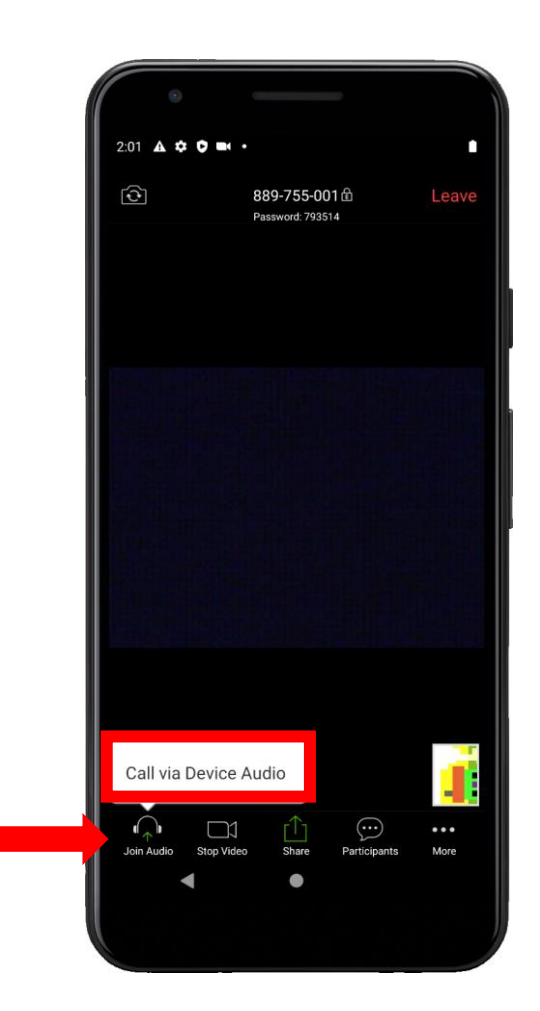

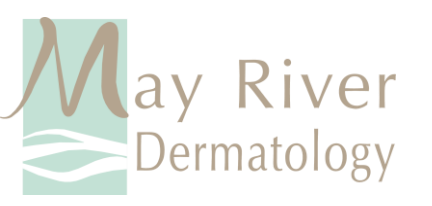

## Features to know...

- The Switch Camera" button will switch the video camera from your device's front facing camera to the rear facing camera (and vice versa).
- The Mute "button will mute all audio from your end and the provider will not be able to hear you. (Mute is enabled when the button is red Mute).
  The Mute "Stop Video" button will cut off any video from your end. (This is

enabled when the button is red Start Video ).

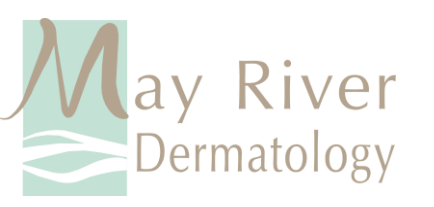

 Once the virtual visit is over, you can leave the video call by tapping on "End" and then tapping "Leave Meeting"

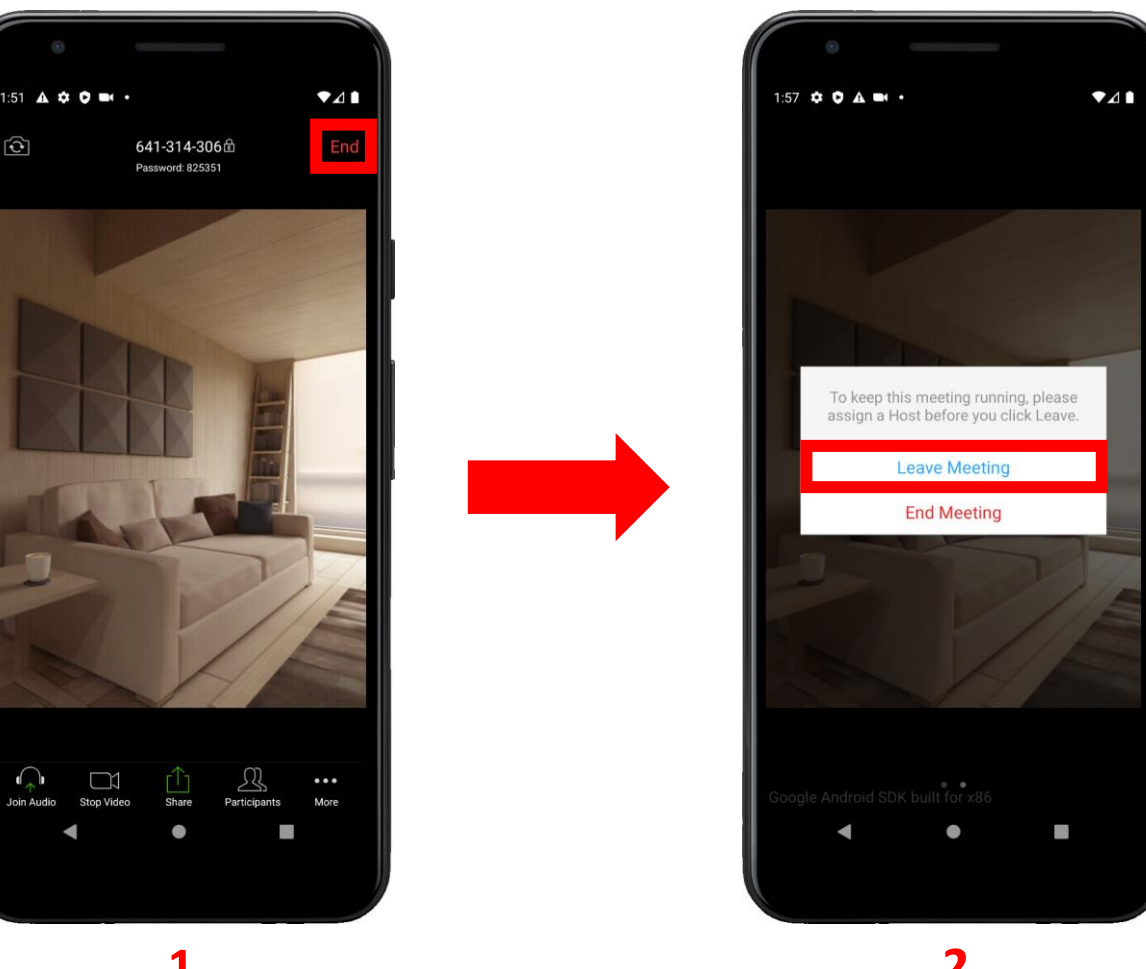